## Blender

Add-ons nachinistallieren

- 3D View CAD-Scatcher (Download Zip-Image)
- Objekt: Bool Tool (für Scatcher)
- Add Curve: Extra Objects (für Federn)

## Schattenfläche

Add New: Circle/Plane

Menü rechts:  $\rightarrow$  Object Properties  $\rightarrow$  Shadow Catcher (ON)

## Hintergrund weiß

Menü rechts:  $\rightarrow$  Render Properties  $\rightarrow$  Film  $\rightarrow$  Transparent (ON)

Menü rechts:→ Render Properties → Color-Management → Standard statt Filmic

Menü oben:  $\rightarrow$  Composing  $\rightarrow$  Use Nodes (ON)

Zwischen "Render Layers" und "Composite" Add "Color:Alpha Over"

Verbinde Render Layer mit Image 2

Image 1 auf Farbe (weiß) setzen

From: https://wiki.bluegnu.de/ - gniki

Permanent link: https://wiki.bluegnu.de/doku.php?id=open:it:blender&rev=1687937833

Last update: 2024/06/22 10:15

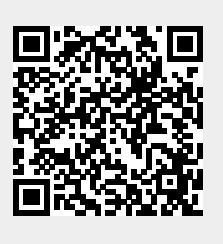